# 配置Office 365的Unity連線

## 目錄

<u>簡介</u> <u>必要條件</u> <u>需求</u> <u>採用元件</u> <u>背景資訊</u> <u>設定</u> <u>Office 365</u> <u>Unity Connection</u> <u>選擇Active Directory DNS域名</u> <u>疑難排解</u> <u>驗證</u> <u>相關資訊</u> **簡介** 

本文檔介紹Microsoft Office 365與Cisco Unity Connection(CUC)整合的過程。

# 必要條件

#### 需求

思科建議您瞭解Cisco Unity Connection(CUC)版本8.x及更高版本。

#### 採用元件

本檔案中的資訊是根據CUC版本8.x及更新版本。

本文中的資訊是根據特定實驗室環境內的裝置所建立。文中使用到的所有裝置皆從已清除(預設) )的組態來啟動。如果您的網路運作中,請確保您瞭解任何指令可能造成的影響。

### 背景資訊

Cisco Unity Connection版本12.x的統一消息傳送指南中記錄了此功能的實施。

### 設定

本節提供將Unity Connection與Office 365整合的過程。本文檔僅提供所需的最少步驟。

# Office 365

Office 365所需的步驟如下:

1. 使用管理員帳戶登入到Office 365門戶。

| 2. <u>從Admin下拉選單中,選</u>       | 擇Office 365。                 |                                              |                     |
|-------------------------------|------------------------------|----------------------------------------------|---------------------|
| C Office 365                  |                              | A Outlook Calendar People Novisleed OneDrive | Sites Tasks Admin * |
|                               |                              |                                              | Office 165          |
|                               |                              |                                              | Exchange            |
| Co                            | llaborate with Office Online |                                              | SharePoint          |
|                               |                              |                                              | Azure AD            |
|                               |                              |                                              |                     |
| 3. 在控制面极上,按一下制                | [瑁新使用者。                      |                                              |                     |
| Office 365 admin center «     | ς                            |                                              |                     |
|                               |                              |                                              |                     |
| Search users, admin tasks a 🔎 |                              |                                              |                     |
|                               | Manage your o                | rganization                                  |                     |
| DASHBOARD                     | 5,                           | 5                                            |                     |
| SETUP                         |                              |                                              |                     |
| LICEDC                        | setup                        | users and group                              | SC                  |
| USERS                         | Set up your services         | Add new users                                |                     |
| CONTACTS                      | Activate Yammer Enterprise   | Reset user passwords                         |                     |
| SHARED MAILBOXES              |                              | Assign user licenses                         |                     |
|                               |                              |                                              |                     |
| GROUPS                        |                              |                                              |                     |
| DOMAINS                       |                              |                                              |                     |
| PURITC WERSITE                |                              |                                              |                     |
|                               |                              |                                              |                     |

4. 建立新的使用者帳戶。這是CUC用於訪問使用者郵箱的統一消息服務帳戶。

# Create new user account

| First name                  | Last name                  |
|-----------------------------|----------------------------|
| Connection                  | UMService                  |
| * Display name              |                            |
| Connection UMService        |                            |
| * User name                 |                            |
| um                          | @ calobgl.onmicrosoft.( \$ |
| Auto-generated passwo       | ord   Type password        |
| New password will be displa | yed in the next page       |

5. 選擇Users > Active Users以查詢使用者帳戶。

|    | ⊿ USERS                           |               |                 |                 |                   |            |            |          |    |
|----|-----------------------------------|---------------|-----------------|-----------------|-------------------|------------|------------|----------|----|
|    | Active Users                      | Select a view | : All users     |                 | <del>\$</del> )   |            |            |          |    |
|    | Deleted Users<br>Deletated Admins | + 4\$         | UM              | ×               |                   |            |            |          |    |
|    | CONTACTS                          | Display       | y name          |                 | User name         |            |            | A Status |    |
|    | SHARED MAILBOXES                  | Conner        | ction UMService |                 | um@calobgl.onmicr | rosoft.com |            | In cloud |    |
| 6. | 從Admin下拉這                         | 選單中,選打        | <b>睪Exchan</b>  | <b>ge</b> 以設定應用 | 程式模擬許可            | 亅權。        |            |          |    |
|    | Outlook                           | Calendar      | People          | Newsfeed        | OneDrive          | Sites      | Tasks      | Admin 🔻  |    |
|    |                                   |               |                 |                 |                   |            |            |          |    |
|    |                                   |               |                 |                 |                   |            | Office 365 |          | sy |
|    |                                   |               |                 |                 |                   |            | Exchange   |          |    |
|    |                                   |               |                 |                 |                   |            |            |          |    |
|    |                                   |               |                 |                 |                   |            | Lync       |          |    |
|    |                                   |               |                 |                 |                   |            |            |          |    |
|    |                                   |               |                 |                 |                   |            | SharePoint |          |    |
|    |                                   |               |                 |                 |                   |            |            |          |    |
|    |                                   |               |                 |                 |                   |            | Azure AD   |          |    |

7. 在Exchange管理中心中,選擇**permissions**。按一下**admin roles**,然後按一下+ 符號以新增新 的管理員角色組成員身份。

#### Exchange admin center

| dashboard             | admin roles user roles Outlook Web App policies |  |
|-----------------------|-------------------------------------------------|--|
| recipients            |                                                 |  |
| permissions           | + 🖍 🖮 🖻 🔎 🤣                                     |  |
| compliance management | NAME                                            |  |

8. 建立新的角色組。 在「名稱」欄位中,輸入名稱。將其稱為ApplicationImpersonationRG以便 於識別。在Description欄位中,輸入說明。這是一個可選欄位在「角色」部分中,按一下+符 號並選擇ApplicationImpersonation。在「成員」部分中,按一下+符號並選擇um。這是之前為 統一消息服務帳戶建立的使用者。

#### new role group

\*Name:

#### ApplicationImpersonationRG

Description:

Users associated with Application Impersonation Role for Unity Connection UM Service.

Write scope:

Default

Roles:

+ -

NAME

ApplicationImpersonation

Members:

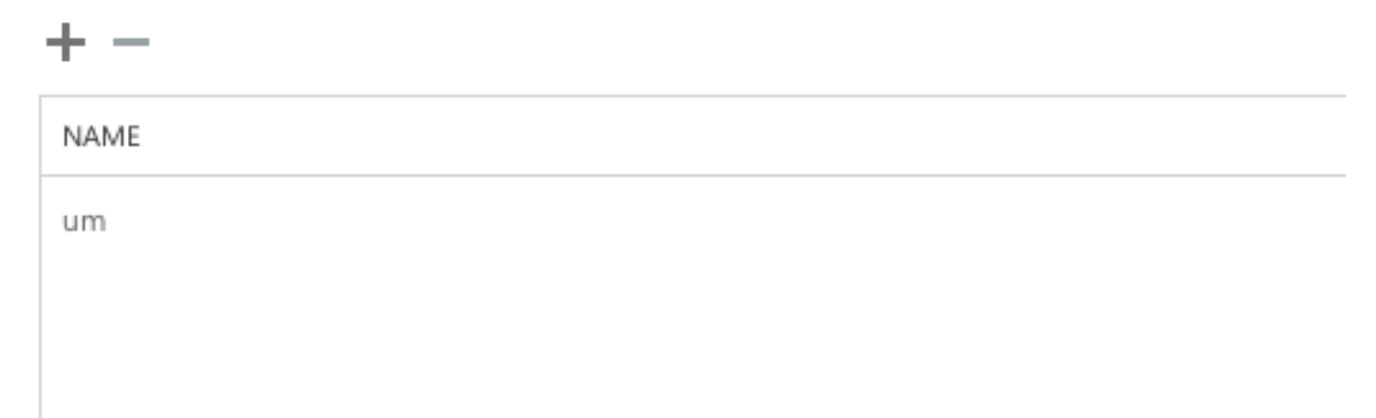

# **Unity Connection**

此處列出了CUC上所需的步驟。<u>Cisco Unity Connection版本12.x及更高版本的《統一消息傳送指南</u> 》中記錄了相同過程。  建立統一消息(UM)服務。 選擇統一消息>統一消息服務。按一下「Add New」。在「型別」欄 位中,輸入Office 365。在「顯示名稱」欄位中,輸入顯示名稱以標識此UM服務。在Proxy Server(Address:Port)欄位中,如果Unity Connection伺服器無法訪問雲中的Office 365伺服器 ,請輸入代理伺服器地址。在「託管的Exchange伺服器」部分中,選擇「搜尋託管的 Exchange伺服器」。這是強制性的。不支援指定「託管Exchange伺服器」,因為雲中伺服器 的IP地址或主機名未知。在「Active Directory DNS Domain Name (Active Directory DNS域 名)」欄位中,輸入Office 365提供的域名。有關詳細資訊,請參閱選擇Active Directory DNS域名部分。在「用於訪問Exchange的帳戶」部分,輸入以前建立的統一消息服務帳戶資 訊。將「服務功能」部分下的選擇保留原樣,然後儲存。

| Edit Unified                   | Messaging Service             |                   |                             |                                  |    |
|--------------------------------|-------------------------------|-------------------|-----------------------------|----------------------------------|----|
| Туре                           | Office 365                    |                   |                             |                                  |    |
|                                | Enabled                       |                   |                             |                                  |    |
| Display Name                   | Office365                     |                   |                             | ]                                |    |
| Validate C                     | ertificates for Exchange Serv | ers               |                             |                                  |    |
| Proxy Server(                  | Address:Port) 64.103.36.13    | 3:8080            |                             |                                  |    |
| Hosted Excl                    | ange Servers                  |                   |                             |                                  |    |
| <ul> <li>Search for</li> </ul> | r Hosted Exchange Servers     |                   |                             |                                  |    |
| Active Dir                     | ectory DNS Domain Name*       | outlook.office365 | .com                        |                                  |    |
| Active Dir                     | ectory Site Name              |                   |                             |                                  |    |
| Protocol L                     | Ised to Communicate with D    | omain Controllers | LDAP                        |                                  |    |
|                                |                               |                   | Validate Certificates for A | ctive Directory Domain Controlle | rs |
| O Specify th                   | e Hosted Exchange Server      |                   |                             |                                  |    |
| Hosted E                       | xchange Server*               |                   |                             |                                  |    |
| Account Use                    | ed to Access Exchange         |                   |                             |                                  |    |
| Username*                      | um@calobgl.onmicrosoft.con    | n                 |                             |                                  |    |
| Password*                      |                               |                   |                             |                                  |    |

**注意**:您可以使用單個Office 365統一消息服務配置最多1800個使用者。要允許1800多個使用 者使用Office 365,請建立其他統一消息服務。

2. 將使用者與統一消息服務相關聯。 選擇Users > Users。選擇使用者。選擇編輯>統一消息帳戶 。按一下「Add New」。在「統一消息服務」欄位中,從下拉選單中選擇新建立的服務。在「 此電子郵件地址的使用者」欄位中,輸入Office 365郵箱的電子郵件地址。根據部署模型,此 電子郵件地址可以是user@<OrganizationDomainName>.onmicrosoft.com或 user@<OrganizationDomainName>.com。按一下「Save」。

| Edit                                            | Unified Messaging A                                                                                                    | Account                                |                                      |                                  |                                                                                                    |                                   |
|-------------------------------------------------|----------------------------------------------------------------------------------------------------|----------------------------------------|--------------------------------------|----------------------------------|----------------------------------------------------------------------------------------------------|-----------------------------------|
| Unifie                                          | Unified Messaging Service Office365                                                                                       |                                        |                                      |                                  |                                                                                                    |                                   |
| Servi                                           | се Туре                                                                                                    | Office 36                              | 5                                    |                                  |                                                                                                    |                                   |
| Acco                                            | unt Information                                                                                                    |                                        |                                      |                                  |                                                                                                    |                                   |
| • U                                             | se This Email Address                                                                                                    | amavilak                               | @calobgl.c                           | nmic                             | crosoft.com                                                                                                    |                                   |
| <b>U</b>                                        | se Corporate Email Ad                                                                                                    | dress: Nor                             | ne Specifie                          | d                                |                                                                                                    |                                   |
| Serv<br>○ A<br>✓ A<br>✓ S<br><u>S</u> av<br>選項駁 | ice Capabilities<br>ccess Exchange Email<br>ccess Exchange Calend<br>ynchronize Connection<br>e Delete Test<br>證配置。       | by Using 1<br>dar and Co<br>n and Exch | Text to Spe<br>ontacts<br>ange Mailb | ech (                            | (TTS)<br>(Single Inbox) Reset                                                                                                    | 使用測試                              |
| Task Exe                                        | ution Results                                                                                                    |                                        | Recommendation                       |                                  | Details                                                                                                    |                                   |
| <b>()</b>                                       | The validation results for the user unified m<br>account amavilak@calobgl.onmicrosoft.com<br>Office365 are the following: | essaging service<br>with service       |                                      | Service "<br>Domain-<br>LDAP] Us | 'Office365': AuthenticationMode=Basic [use HTTPS/no-<br>-[outlook.office365.com] Site=[.] Types=[Exchange 20<br>semame=[um@calobgl.onmicrosoft.com] | validate] Search<br>07/2010] [use |
| <b>(i)</b>                                      | Searching the network                                                                                                    |                                        |                                      | Successful<br>(https://d         | ully connected to Exchange CA5 server<br>outlook.office365.com/autodiscover/autodiscover.xml)                                                       | from cache                        |
| ۲                                               | Found Exchange server                                                                                                    |                                        |                                      | amavilak<br>outlook.c            | @calobgl.onmicrosoft.com will be accessed at Exchang                                                                                                | e CAS server                      |
| <b>(j)</b>                                      | Mailbox amavilak@calobgl.onmicrosoft.com accessed.                                                                        | was successfully                       |                                      | Connecte                         | ed to outlook.office365.com using EWS.                                                                                                    |                                   |

٦ The system successfully performed a calendar operation. The connection time for the operation calendaring is 4.87 ٢

seconds.

對所有使用者重複相同的過程。您還可以使用批次管理工具來批次更新所有使用者。請參閱 Unity Connection常見問題:如何在Cisco Unity Connection中批次分配統一消息以瞭解詳細資 訊。

3. 啟用UM。 選擇Class Of Service > Class of Service。在「顯示名稱」下拉選單中,選擇「語 音郵件使用者COS」。這是與所有使用者關聯的預設服務類別(CoS)。如果使用者與不同的 CoS相關聯,請選擇相應的選擇。選中Allow Users to Access Voicemail Using and IMAP Client and/or Single Inbox覈取方塊。儲存。

| Edit Class of Service                                                                    |
|------------------------------------------------------------------------------------------|
| Display Name* Voice Mail User COS                                                        |
|                                                                                          |
| Recorded Name                                                                            |
| Allow User to Record Name                                                                |
| Maximum Length 30 Seconds                                                                |
|                                                                                          |
| Directory Listing                                                                        |
| Allow Users to Choose to Be Listed in the Directory                                      |
| Greetings                                                                                |
| Greetings                                                                                |
| Maximum Length 90 Seconds                                                                |
| Licensed Features                                                                        |
|                                                                                          |
| Allow Users to Access Voice Mail Using an IMAP Client and/or Single Inbox                |
| Allow IMAP Users to Access Message Bodies                                                |
| <ul> <li>Allow IMAP Users to Access Message Bodies Except on Private Messages</li> </ul> |
| Allow IMAP Users to Access Message Headers Only                                          |
| Allow Users to Use the Web Inbox and RSS Feeds                                           |

#### 選擇Active Directory DNS域名

域名是Office 365提供的域名。它可以採用<name>.onmicrosoft.com的形式。在此示例中,郵箱位 於calobgl.onmicrosoft.com域中。

在統一消息服務配置中,使用**calobgl.onmicrosoft.com** 或**outlook.office365.com**作為域名。任何一 種都能正常運作。唯一的區別在於Unity Connection用於發現郵箱的自動發現URL。

### 疑難排解

沒有步驟可對此配置進行故障排除。

#### 驗證

目前沒有適用於此組態的驗證程序。

### 相關資訊

- Cisco Unity Connection版本14統一消息傳送指南
- 思科技術支援與下載

#### 關於此翻譯

思科已使用電腦和人工技術翻譯本文件,讓全世界的使用者能夠以自己的語言理解支援內容。請注 意,即使是最佳機器翻譯,也不如專業譯者翻譯的內容準確。Cisco Systems, Inc. 對這些翻譯的準 確度概不負責,並建議一律查看原始英文文件(提供連結)。